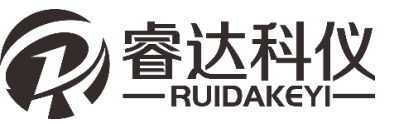

# RD-T91 一体式楼板测厚仪

请在充分理解内容的基础上,正确使用。

# 使用说明书

目录

# 目录

| 1 | 概述            | 5   |
|---|---------------|-----|
|   | 1.1 主要性能特点    | 6   |
|   | 1.2 注意事项      | 6   |
|   | 1.3 测厚技术指标    | 7   |
| 2 |               | 8   |
|   | 2.1 仪器构成及面板说明 | 9   |
|   |               | 9   |
|   | 2.1.2 按键板说明   | 9   |
|   | 2.1.3 外接插孔    | .10 |
|   | 2.2 充电说明      | 10  |
|   |               |     |

|   | 2.3 主机操作说明    | 10 |
|---|---------------|----|
|   | 2.3.1 开机及功能界面 | 10 |
|   | 2.3.2 厚度检测设置  | 10 |
|   | 2.3.3 厚度检测    | 11 |
|   | 2.3.4 计量检定    | 12 |
|   | 2.3.5 浏览数据    | 12 |
|   | 2.3.6 删除数据    | 13 |
|   | 2.3.7 仪器标定    | 13 |
|   | 2.3.8 系统设置    | 14 |
|   | 2.3.9 关于我们    | 15 |
|   | 2.3.10 数据传输   | 15 |
| 3 | 机外数据分析软件      | 16 |
|   | 3.1 简介        | 17 |
|   | 3.2 安装        | 17 |
|   | 3.2.1 程序安装    | 17 |
|   | 3.3 软件使用说明    | 19 |
|   | 3.3.1 软件界面介绍  | 19 |
|   | 3.3.2 工具栏     | 20 |
|   | 3.3.3构件列表     | 25 |
|   | 3.3.4 云数据列表   | 26 |

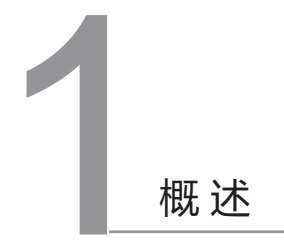

RD-T91一体式楼板测厚仪,是一种便携式智能无损检测设备,用 于测量现浇楼板、混凝土或墙、柱、梁、木材以及陶瓷等其它非金属厚 度。主机操作人员通过方向指示和位移快速定位发射探头位置。有如下 特点:

## 1.1 主要性能特点

- 主机一体式设计,体积小巧,重量轻,方便携带。
- 实时定位功能,实时显示发射探头位置,通过方向指示和位移快速 定位发射探头位置,操作简便。
- 支持仪器标定,可有效解决温度等因素造成的厚度偏差。
- •具有存储、浏览、删除等功能,1000个构件或22万测点。
- USB 数据传输,可将存储数据通过 USB 连接线上传到计算机。
- PC 机专业数据分析软件,数据处理及报告生成轻松完成。
- 2.8 寸高分辨率彩色液晶屏 (320x240 像素)。
- 主机、发射探头内置大容量锂电池,低功耗设计。主机电池充满后 测量状态下可工作约 24 小时,发射探头电池充满后可工作约 64 小时。
- 抗钢筋干扰, 增加钢筋分布修正功能。

## 1.2 注意事项

仪器使用前请仔细阅读本说明书

- 工作环境要求: 环境温度: -10℃ ~40℃ 相对湿度: <90%RH 不得长时间阳光直射
- 存储环境要求:
   环境温度: -20℃ ~50℃

相对湿度: <90%RH

• 避免进水

•未经允许,请勿擅自打开仪器机壳

# 1.3 测厚技术指标

方向指示范围:

X 方向 0.2~1.5m;

Y 方向 0.2~1.3m;

不同厚度误差范围:

| 量程<br>误差 mm | 量程      |
|-------------|---------|
| ±1          | 20-350  |
| ±2          | 351-600 |
| ±3          | 601-900 |

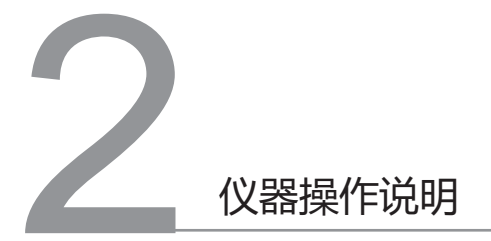

# 2.1 仪器构成及面板说明

## 2.1.1 仪器构成

整套仪器由以下部分构成:

- 1. 一体式楼板测厚仪主机
- 2. 发射探头
- 3. 充电器、信号电缆、延长杆及其他辅件

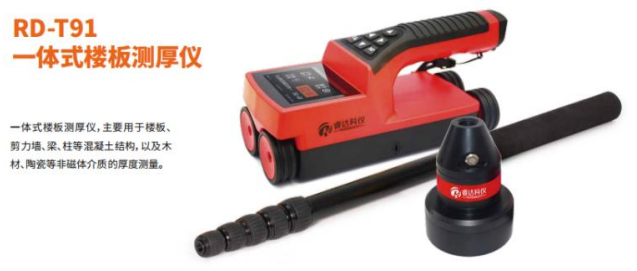

图2-1

2.1.2 按键板说明

| 按键标识                     | 功能说明                       |  |  |  |  |  |  |  |
|--------------------------|----------------------------|--|--|--|--|--|--|--|
| [OK]                     | 确认当前选择的参数或菜单项;<br>保存测点或构件; |  |  |  |  |  |  |  |
| 【 〇 】 返回上次菜单,长按打开或关闭仪器电源 |                            |  |  |  |  |  |  |  |
| [▲]                      | 向上调整选项或数值;                 |  |  |  |  |  |  |  |
| [▼]                      | 向下调整选项或数值;                 |  |  |  |  |  |  |  |
| [◄]                      | 向左调整选项;                    |  |  |  |  |  |  |  |
| [►]                      | 向右调整选项或进入编辑状态;             |  |  |  |  |  |  |  |

## 2.1.3 外接插孔

| 符号 | 形状     | 功能         |
|----|--------|------------|
| •  | USB 插孔 | 连接计算机,数据传输 |

## 2.2 充电说明

主机充电器使用5V电源适配器USB接口进行充电。发射探头使用 8.4V专用充电器进行充电,专用充电器充电中指示灯为红色,充满电 为绿色。

## 2.3 主机操作说明

## 2.3.1 开机及功能界面

长按【<sup>0</sup>】键,可开启或关闭仪器, 仪器启动后首先显示开机界面,然后进 入功能主界面(图2-2),按【▲】

【▼】【◀】【▶】键切换各功能,按 【OK】键进入。

#### 2.3.2 厚度检测设置

在功能主界面(图2-2),选择 "厚度检测",首先进入厚度检测设置 界面(图2-3)。

如果无需修改参数,按【OK】键直 接进入检测界面。如需要修改参数,按 【▲】【▼】移动光标到各参数项,按 【▶】键对选中参数进行数值设置,按 【○】键参数退出编辑状态。

例如,若要修改构件名称,按【▲】【▼】键将光标移动到该项, 10

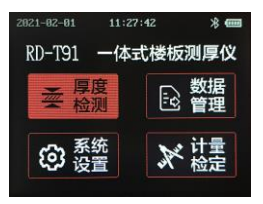

图2-2

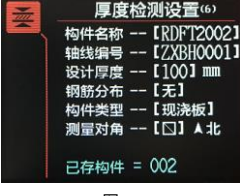

按【•】键进入构件名称的编辑状态,在弹出的键盘中按方向键选择修 改的字母,按【OK】键确认修改,自动进入下一字符编辑,依次修改 构件名称的其他位字母或数字,修改完成,点击【<sup>3</sup>】存储名称并退出 编辑。当前参数值修改后,自动切换到下一个参数,并且红色高亮显示, 如需修改再按【•】键进行编辑。完成设置,按【OK】键进入厚度检测 界面。

默认情况下,构件名称会在上次存储的编号基础上自动加一,其它 参数默认为上次的设置值。

厚度检测设置包括:构件名称、轴线编号、设计厚度、钢筋分布、 构件类型、测量对角。其中钢筋分布设为常规或密集时,会对厚度值进 行对应的修正。

2.3.3 厚度检测

在厚度检测设置界面点击【OK】可 进入厚度检测界面,开始厚度检测。如 图2-4所示:

厚度检测界面正中显示发射探头位 置雷达指示图,十字中心为主机接收位 置中心,圆点为探头的相对位置,方向 箭头指示主机移动方向,右下为实时厚 度值显示。界面上方显示系统时间,探

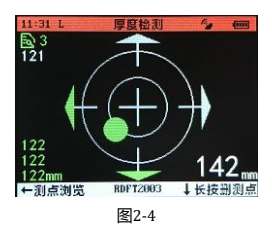

头位置信号指示, 电池电量信息, 下方显示构件名称、操作说明。

开始检测前,请确认发射探头是否已开机,长按探头的电源按钮即 可开机,同时探头电源按钮指示灯亮,不同颜色代表不同电量,电量从 高到低依次为蓝、绿、黄、红,当发射探头指示灯为红色时请及时充电。

发射探头开始工作后,厚度检测界面将显示绿色箭头,指示探头所 在的方向。依照指示将主机移动到探头正上方时,箭头变为红色,同时 显示当前厚度值,点击【OK】即可存储当前测点,左上角保存图标旁 绿色数字记录存储测点数。点击【◀】可以查看最近存储的三个测点列 表,再次点击关闭列表,并仅显示上一测点厚度。长按【▼】可以删除 上一存储测点。

左上角白色数字为上一次主机移动到探头正上方未存储的厚度值, 点击【OK】即可存储该测点。

当发射探头关机或探头位置信号受到干扰无法工作时,右上探头位置信号指示图标显示为 2. 探头位置信号受到干扰时,可移动主机找到厚度最小位置即为探头正上方,可以直接点击【OK】存储测点,仍可继续进行厚度检测。

当前构件检测完成,长按【OK】可快速存储当前构件并进入下一 构件检测,构件名称末尾序号自动加一,参数设置不变。点击【<sup>0</sup>】可 保存构件并退出厚度检测。

2.3.4 计量检定

在功能主界面,选择"计量检定", 点击【OK】即可进入计量检定设置界面, 如图2-5所示。

设置完毕,按【OK】键进入检测界 面,界面和操作与厚度检测界面相同。 详见2.3.3章节。

注意: 计量检定检测界面不支持存储数据。

2.3.5 浏览数据

在功能主界面(图2-2),选择 "数据管理"进入数据管理界面。数据 管理界面包括浏览数据和删除数据功能。 浏览数据界面如图2-6所示:

数据浏览界面显示内容依次为构件 名称、检测时间、轴线编号、设计厚度、

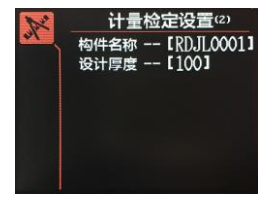

图2-5

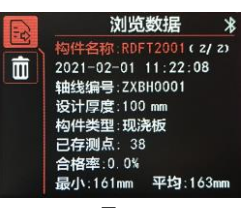

第二章 仪器操作说明

| 构件类 | 型、 | 已存测点数、 | 合格率、 | 最小 |
|-----|----|--------|------|----|
| 厚度、 | 平均 | 厚度等信息。 |      |    |
|     |    |        |      |    |

在数据浏览界面点击【◀】【▶】 可切换查看不同构件信息。

在数据浏览界面点击【OK】可进入 数据详情界面,如图2-7所示

|        |         | RDF  | 2001 | 2     | 15    |
|--------|---------|------|------|-------|-------|
| 161    | 162     | 162  | 161  | 161   | 162   |
| 162    | 163     | 164  | 164  | 164   | 164   |
| 164    | 164     | 164  | 164  | 164   | 164   |
| (1/3   |         |      |      |       |       |
| 2021-0 | 2-01 1  | 1:22 | 轴线编  | 号 ZXB | 10001 |
| 设计厚    | 度=100   | m    | 构件类  | 型=现清  | 板     |
| 最小厚    | 唐=161   | m    | 测量对  | 角≕⊠人  | db    |
| 平均厚    | 唐=163   | 181  | 钢筋分  | 布=无   |       |
| 已存测    | <u></u> |      | 合格率  | =0.0  |       |
| ←→約1   | 民物市     | 約期   | 详情   | 111   | 刀换构件  |

数据详情界面顶部显示构件名称,上方显示测点数据,下方显示检 测时间、设计厚度、最小厚度、平均厚度、已存测点、轴线编号、构件 类型、测量对角、钢筋分布、合格率等信息。

在数据详情界面中,点击【▲】【▼】可切换不同构件,构件测点 数超出一页时,可点击【◀】【▶】进行翻页查看。

2.3.6 删除数据

数据管理界面点击【▲】【▼】可 切换至数据删除功能,如图2-8所示。 点击【OK】即删除全部数据。

注意:所有数据删除后无法恢复,请慎用 此项功能。建议在进行删除操作前先将数据上 传至计算机保存。

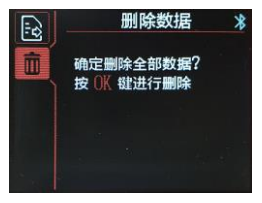

图2-8

2.3.7 仪器标定

当因环境因素造成测量厚度偏差明 显时,可以在仪器标定界面(图2-9) 对仪器重新标定,标定完成后即可满足 测量要求。

在功能主界面选择系统设置,进入 后按【▲】【▼】切换至仪器标定界面, 即可进行标定。

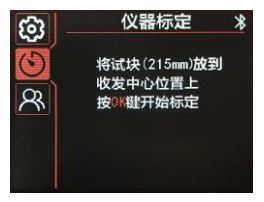

标定前根据提示将215mm的标准试块,放置于发射探头中心和主机底部接收线圈十字中心之间,保证发射探头和主机接收线圈中心对齐,然后点击【OK】开始标定,标定成功后即可进行厚度检测。

2.3.8 系统设置

在功能主界面,选择"系统设置" 按【OK】键进入系统设置界面,如图2-10所示:

点击【▶】进入参数选择状态,点 击【▲】【▼】键选择将要编辑的参数, 选中后点击【▶】对参数进行编辑,编 辑时点击【◀】【▶】选择编辑位置, 点击【▲】【▼】修改参数数值,编辑 完成点击【OK】保存,并自动切换至下 一参数。

系统参数包括以下内容:

- 允许正偏差: 允许偏差上限差值
- 允许负偏差: 允许偏差下限差值
- ・ 蓝牙传输:开启或关闭蓝牙传输数据,开启蓝牙传输后,可将仪器 数据传输至手机APP,并上传服务器。
- 自动关机:无操作时自动关机时间,单位是分钟。
- 屏幕亮度: 1-3 范围, 3 为最亮。
- •配色方案:系统界面配色方案设置
- •系统日期:设置仪器系统日期
- •系统时间:设置仪器系统时间
- 检定日期:设置仪器检定时间
- 检定周期:设置仪器检定周期
- 检定提醒:开启关闭仪器检定提醒,开启后,超过检定日期,在功 能主界面下方显示提示信息

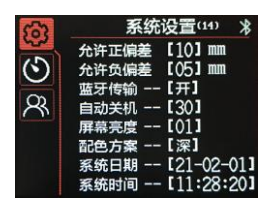

- •系统语言: 仪器系统使用语言设置
- •操作密码:厂家设置密码

2.3.9 关于我们

在系统设置界面,可点击【▲】【▼】 切换至关于我们界面,显示软件版本、 蓝牙名称、公司网址、公司名称等信息。 如图2-11所示:

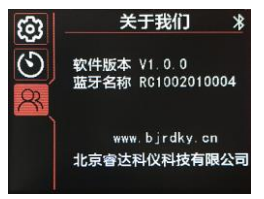

图2-11

2.3.10 数据传输

仪器最多存储1000个构件或 22 万个测点,建议检测结束后,及时将数据 传输到计算机中。

数据传输包括两种方式:蓝牙传输、USB有线传输。

蓝牙传输:

在系统设置中开启蓝牙传输选项,使用手机APP连接仪器,仪器蓝牙名称 可在关于我们中显示,当APP与仪器连接后,功能主界面蓝牙图标会变成 绿色,通过APP操作即可读取仪器数据,并可上传服务器。电脑软件可将 服务器数据下载。

USB有线传输:

运行电脑中的一体式楼板测厚仪软件,使用USB数据线连接电脑与仪器,然后单击软件中的读取仪表记录即可选取数据并读取到电脑中。

注: 数据上传过程中不要对仪器进行任何操作。

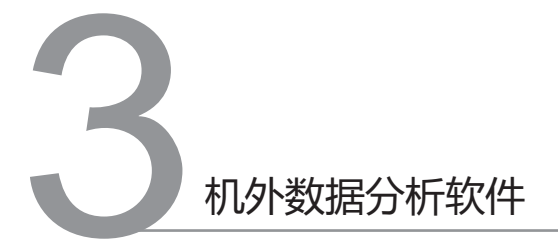

# 3.1 简介

RD-T91一体式楼板测厚数据处理分析软件是由北京睿达科仪科技有限 公司推出的用于楼板测厚数据处理的多功能分析软件,可实现对仪器检 测数据进行后期处理,生成报告及打印数据等操作。

## 3.2 安装

该软件可运行于安装了 Windows 操作系统,分辨率 1024\*768(及以上) 的计算机上。

3.2.1 程序安装

双击"楼板厚度检测数据分析软件.EXE"图标, 弹出如图3-1 所示安装界面

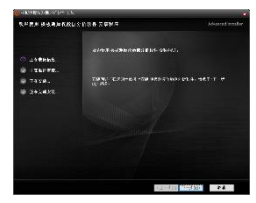

图3-1

单击【下一步】进入图3-2,如需修改安装路径,可单击【…】修改路径

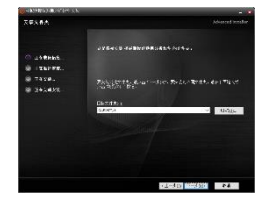

图3-2

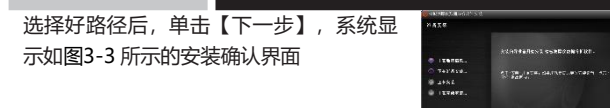

单击【安装】,显示进度条,安装完成后, 系统显示如图3-4 所示的提示页面,单击 【退出】,则退出安装。

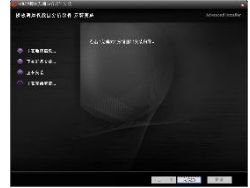

图3-3

T SM

图3-4

# 3.3 软件使用说明

楼板厚度检测数据处理软件的操作方法及界面形式完全符合 Windows 风格,已经熟悉 Windows 操作的用户会很容易掌握本软件的使用方法。

## 3.3.1 软件界面介绍

| ne prostation -                                                                                                    | 5 4<br>2.5 8 7<br>9 0 2<br>2819 32<br>2819 32<br>2819 2<br>8890 2                                                                                                    |                           | - 18月4<br>1月1日<br>2月1日<br>2月1日<br>2月1日<br>2月1日<br>2月1日<br>2月1日<br>2月1日 | 0-0<br>806021<br>199<br>2<br>1  | MAC                  | <ul> <li>別とか<br/>ともか</li> <li>単 次</li> <li>二 単等</li> <li>二 単等</li> <li>二 単等</li> <li>二 単等</li> </ul> | は<br>(日)<br>(日)<br>(日)<br>(日)<br>(日)<br>(日)<br>(日)<br>(日)<br>(日)<br>(日) | 2.8<br>2.8<br>2.9       | ******                        | 198<br>198<br>178<br>1292<br>1292 | 1 H<br> 41<br> 11<br> 11<br> 11<br> 11 |             |                 |   |   |   |   |   |    |   |   |   |
|----------------------------------------------------------------------------------------------------|----------------------------------------------------------------------------------------------------|---------------------------|------------------------------------------------------------------------|---------------------------------|----------------------|----------------------------------------------------------------------------------------------------|-------------------------------------------------------------------------|-------------------------|-------------------------------|-----------------------------------|----------------------------------------|-------------|-----------------|---|---|---|---|---|----|---|---|---|
| NIR-6-4         EXXX.0         0           1         1000000         0.000000         0.000000           1         1000000         0.000000         0.000000           1         1000000         0.000000         0.000000           1         1000000         0.000000         0.000000           1         1000000         0.000000         0.000000           1         10000000         0.0000000         0.000000           1         1000000000         0.0000000         0.000000           1         100000000000         0.0000000         0.0000000 | API 2754<br>2010<br>2010<br>20 | Bit last<br>ME last<br>ME | 0 9<br>02 9<br>8 8<br>4 8                                              | 2 4<br>2 4<br>2 7<br>2 7<br>2 7 | 2 0<br>10 0 1<br>2 2 | x a :<br>a : i<br>; ; ;                                                                              | 6 0<br>11 i<br>1 -                                                      | 0 0<br>01 0<br>1<br>2 2 | 16<br>10 10<br>1 - 1<br>2 - 2 | 8<br>8 - 2                        | 6 10 10<br>3 10 10<br>7 2 3            | 8<br>1<br>2 |                 |   |   |   |   |   |    |   |   |   |
| 7 804 20003<br>4 310 649118<br>9 809 20003                                                                                                    | 2 6.8<br>6 6.8<br>5 6.8                                                                                                    | 5                         | ĩ                                                                      |                                 | î,                   | ï                                                                                                    | 2                                                                       | ŝ                       | z                             | ş                                 | 測点                                     | 原度 4<br>19  | <u>二</u> 田<br>1 | 7 | ų |   | 2 | 2 | i. |   |   | - |
|                                                                                                    |                                                                                                    |                           |                                                                        | •                               | •                    | •                                                                                                    | •                                                                       | •                       | •                             | •                                 | •                                      | •           | ·               | • | • | • | • | • | ·  | • | · |   |
|                                                                                                    |                                                                                                    | *                         | •                                                                      |                                 |                      |                                                                                                    |                                                                         |                         |                               |                                   |                                        |             |                 |   |   |   |   |   |    |   |   |   |
|                                                                                                    |                                                                                                    |                           | 76                                                                     | 128)<br>11.291                  | - A(1)               | 0.1.4                                                                                                | 58.78                                                                   | IX TH                   | - Ma<br>Pig                   | 74                                | 20                                     | 1.1         |                 |   |   |   |   |   |    |   |   | _ |

图3-5

- 1、标题栏:显示当前系统类型和当前打开的文件;
- 2、工具栏:由一系列按钮组成,单击按钮可以实现对应的功能;
- 3、构件信息:显示构件信息、检测参数、测量结果统计;
- 4、测点数据:显示厚度值、偏差值、是否合格;
- 5、构件列表:显示当前打开文件的构件列表;
- 6、示意图:显示测点数据的后堵示意图;
- 7、云数据列表:显示本地云数据统计信息;
- 8、状态栏:显示当前操作的结果。

第三章 机外数据分析软件

3.3.2 工具栏

打开

单击【打开】后,弹出"打开文件"对话框,从中选取要打开的测厚数 据文件,然后单击【打开】按钮,将测厚文件打开。

保存

单击【保存】菜单后,弹出提示对话框,提示保存成功!,单击【确 定】,关闭对话框并保存数据。

复制信息

单击【复制信息】用于复制当前选中构件的"构件信息及检测参数"。 点击此按钮后【粘贴信息】、【批量粘贴】功能才可以使用。

粘贴信息

单击【粘贴信息】可将已复制的"构件信息及检测参数"粘贴到当前选中的构件。

批量粘贴

单击【批量粘贴】后,弹出如图3-6所示的"复制构件信息"对话框,可将已复制的构件信息及检测参数按需求复制到指定构件中。

| ☑ 构件名称                     | ▶ 名称后增加序号  | ☞ 網筋分布  |
|----------------------------|------------|---------|
| ▼ 轴线编号                     | ☞ 接号       | ▼ 仪器型号  |
| ▼ 构件类型                     | ☞ 单元号      | ▼ 仪器编号  |
| ☞ 淡筑日期                     | ▼ 検屈       | ▼ 仪器检定号 |
| ▼ 检测日期                     | ☞ 測量对角     |         |
| ☞ 设计等级                     | ☞ 设计厚度     | ▼ 全选    |
| <ul> <li>复制到后面;</li> </ul> | 全部构件。      |         |
| ○ 依次复制到                    | 第 0 个构件。   |         |
| ○ 依次复制到                    | 15回 0 个构件。 |         |

图3-6

打印

单击【打印】,系统弹出打印的对话框,可自行设置打印机、打印范围、 打印份数等,设置完成后单击【确定】执行打印。

打印预览

单击【打印预览】,页面如图3-7,可进行打印、翻页、放大、缩小等 操作。

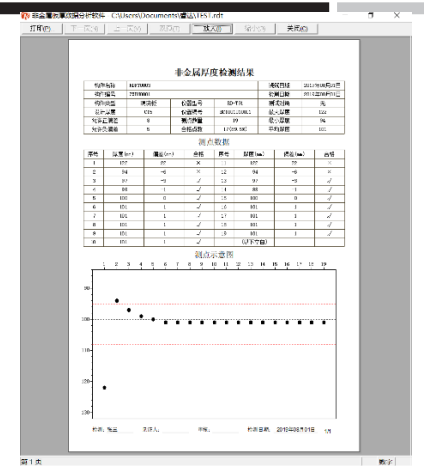

图3-7

生成报告

单击【生成报告】后,系统弹出如图3-8 所示的"报告设置"对话框,报告模板 选择完成后,单击【确定】,系统弹出 "另存为"对话框,用户可选择保存的 路径、输入文件名称,单击【确定】, 系统自动生成报告。

| 生成报告       |          | × |
|------------|----------|---|
| 格式 Word格式— | <u> </u> | ] |
| 确定         | 取消       |   |

图3-8

#### 工程信息

单击【工程信息】后,系统弹出如图3-9所示的"工程信息"对话框,可对工程信息进行编辑;也可以单击【导入信息】从其他数据文件中导入工程信息。

| 工程信息                    |                    | ×         |
|-------------------------|--------------------|-----------|
| 工程名称 工程名称               | 结构类型 框架-剪力墙 ▼      | 建设单位 建设单位 |
| 工程地址工程地址                | 试验编号 试验编号          | 生产单位      |
| 设计单位 设计单位               | 检测原因 检测原因          | 检测单位 检测单位 |
| 施工单位 施工单位               | 报告编号 报告编号          | 委托单位 委托单位 |
| 监理单位 监理单位               | 委托编号 委托编号          | 设备信息 设备信息 |
| 监督单位 监督单位               | 委托日期 2021年 4月15日 💌 |           |
| 建筑面积 12345 ==2 构件数量 100 | 环境温度 25 ℃ 温度 35 %  |           |
| 导入信息                    |                    | 職定 取消     |

图3-9

#### 人员信息

单击【人员信息】后,系统弹出如图3-10所示的"人员信息"对话框, 填写人员姓名后会根据"系统设置"中的签名方式填充到打印和报告中。 在"人员信息"对话框单击【信息管理】,弹出如图3-11所示的"人 员信息管理"对话框,然后单击【添加】或【修改】弹出如图3-12所 示的"添加人员信息"对话框,可编辑人员姓名、上岗证号和签名图片。

| 人员信息     |   |        |          | ×     |
|----------|---|--------|----------|-------|
| 检测人1 检测1 | • | 审核人 庫根 | <u>₹</u> | 信息管理  |
| 检测人2 检测2 | • | 批准人 批准 | É ▼      | 确定    |
| 计算人 计算   | • | 负责人 负责 | 5 ▼      | HMAE. |
| 见证人 见证   | • | 见证人    | •        | 关闭    |
|          |   |        |          |       |

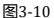

| 员信息管理                                     |                             | ×            |                                                                             |    |
|-------------------------------------------|-----------------------------|--------------|-----------------------------------------------------------------------------|----|
| <u>姓名</u> 上岗证号<br>张三 zszszs<br>李四四 lsslss | 签名图片<br>张三. bap<br>李四四, ipg | 添加           | 添加人员信息                                                                      | >  |
| 主五 wwwwwww                                | 主五.bap                      | 修改<br>删除<br> | 姓 名 <mark>张三</mark><br>上岗证号 <mark>zszszs</mark><br>签名图片 <mark>张三.bmp</mark> |    |
|                                           |                             |              | 确定                                                                          | 关闭 |

#### 剔除数据

单击【剔除数据】后,测点数据列表中超过设计厚度允许偏差的测点偏 差值会被标为红色。

#### 评定规则

单击【评定规则】后,系统弹出如图3-13所 示的"评定规则"对话框,可对当前数据文 件的评定规则进行修改。

| 評定規則 |       | ×     |
|------|-------|-------|
| 构件类型 | 允许上偏差 | 允许下调差 |
| 现漫板  | 8     | 5     |
| 现浅墙  | 8     | 5     |
| 现浅粱  | 10    | 7     |
| 现浅柱  | 10    | 7     |
| 預制板  | 5     | 5     |
| 预制墙  | 5     | 5     |
| 預制溝  | 10    | 7     |
| 预制柱  | 10    | 7     |
| 预制桁架 | 5     | 5     |
| 悬携板  | 5     | 5     |
| 其他   | 8     | 5     |
| 缺省值  | 确定    | 取消    |

图3-13

#### 读取数据

单击【读取数据】后,系统弹出 如图3-14所示的"读取仪表数 据"对话框。可选择仪表中需要 读取的构件。

单击标题栏中的"序号"可进行 全选/不选,单击标题栏中的

"构件名称"、"轴线编号"、

"检测时间",可以进行对应的 升序、降序排列。

| □ 序号 | 构件名称     | 轴线编号     | 捡测时间   ▼         |
|------|----------|----------|------------------|
| ] 1  | RDFT0003 | ZXEH0003 | 2019.08.01 16:41 |
| 2    | RDFT0002 | ZXEH0002 | 2019.08.01 16:40 |
| 3    | RDFT0001 | ZXEH0001 | 2019.08.01 16:39 |
|      |          |          |                  |
|      |          |          |                  |
|      |          |          |                  |
|      |          |          |                  |
|      |          |          |                  |
|      |          |          |                  |
|      |          |          |                  |
|      |          |          |                  |
|      |          |          |                  |
|      |          |          |                  |
|      |          |          |                  |

图3-14

#### 云管理

单击【云管理】后,系统弹出如 图3-15所示的"云数据管理" 对话框。可进行仪器管理,并对 所注册仪器的云端数据进行查询、 下载、删除。

在"云数据管理"对话框单击 【仪器管理】后,弹出如图3-16 所示的"仪器管理"对话框,然 后单击【注册】、【修改】弹出 如图3-17所示的"仪器注册"对 话框,可注册仪器或修改用户名, 用于云端数据的查询、下载或删 除。

注册仪器后在"云数据管理"对 话框设置开始、结束时间后单击 【查询】可查询所注册仪器的云

端数据条数,然后可对查询到的 数据进行下载或删除。

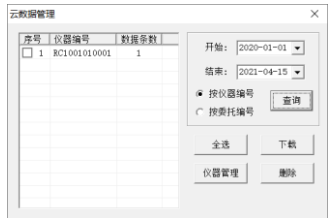

图3-15

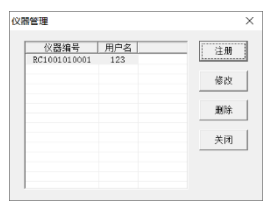

图3-16

| 仪器注册  |              | $\times$ |
|-------|--------------|----------|
| 仪器编号  | RC1001010002 |          |
| 云注册码  | AABBCCDD     |          |
| 用 户 名 | 张三           |          |
| 确定    | 关闭           |          |

图3-17

设置

单击【设置】后,系统弹出如图3-18所示的"系统设置"对话框,可以 设置报告的签名方式、是否打印示意图、是否自动更新、输入操作口令, 并对操作口令进行修改。

在"系统设置"对话框单击【修改】后,弹出如图3-19所示的"修改密码"对话框,可对操作口令进行修改。

24

| 系统设置                                                                   | ×                                                             |  |
|------------------------------------------------------------------------|---------------------------------------------------------------|--|
| 「探告※名<br>@ 空白 ( 文字 ( 圆片                                                | 修改密码                                                          |  |
| <ul> <li>ブ 打印示意图</li> <li>ブ 打印示意图</li> <li>「 自动更新<br/>操作口令 「</li></ul> | 输入原密码 <b>****</b><br>输入新密码 <b>*****</b><br>确认新密码 <b>*****</b> |  |
| 确定 取消                                                                  | 确定 取消                                                         |  |
| 图2 10                                                                  | 图2 10                                                         |  |

图3-18

图3-19

关于

单击【关于】后,系统弹出如图3-20所示的"关于"对话框,对话框中 显示软件名称、版本号、公司信息,还可通过单击【检测更新】进行手 动升级。

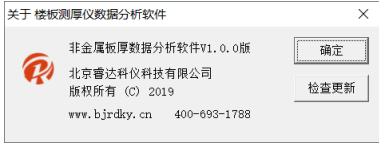

图3-20

#### 3.3.3 构件列表

在"构件列表"单击鼠标右键, 弹出如图3-21所示的右键菜单。

可以对构件列表按"全选/不选"、"选中当 前类型"、"诜中当前强度"进行选择; 还可以按"构件名称"、"构件类别"、

"强度等级"对构件列表进行排序,以及自 定义排序: 还能进行导入文件、另存选中构 件, 删除构件, 增加构件等操作。

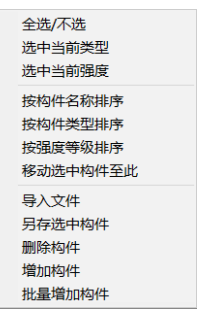

图3-21

### 3.3.4 云数据列表

| 在"云数据列表"单击鼠标右键,弹出如图   | 全选              |
|-----------------------|-----------------|
| 3-22所示的右键菜单。          | 按"仪器编号"查询       |
| 可以按"心哭编号"  "委托编号"  "田 | 按"委托编号"查询       |
|                       | 按"用户名"查询        |
| 尸名"进行本地云敛据宣词;         | 另存选中内容          |
| 还可以对查询到的云数据进行选择、另存为   | ■降洗择风⊗<br>图3-22 |
| 文件、删除的操作。             |                 |

单击右键中的"按仪器编号查询"、"按委托编号查询"、"按用户名 查询",弹出如图3-23所示的"本地云数据查询"对话框。可以根据时 间、仪器编号、委托编号、用户名、数据、图片等参数进行筛选查询, 可以对查询出来的数据进行删除、查看。

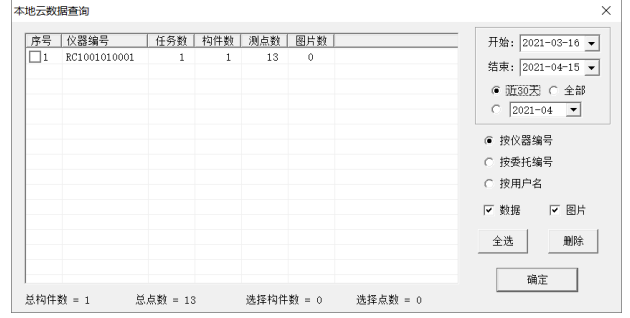

图3-23

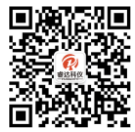

# 北京睿达科仪科技有限公司

- 地 址:北京市密云区果园南街10号
- 电话: 400-693-1788
- 网址: www.bjrdky.com
- 邮 编: 100096